### **Conventional Network Setup**

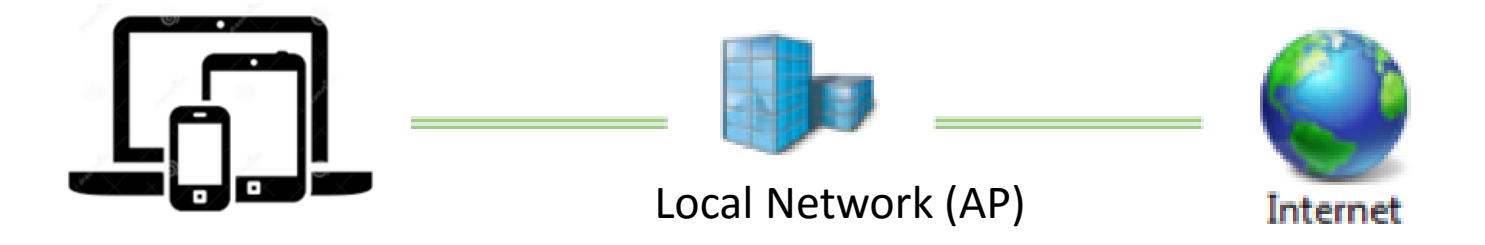

### **Conventional Network Setup with Customized Local Personal Cloud**

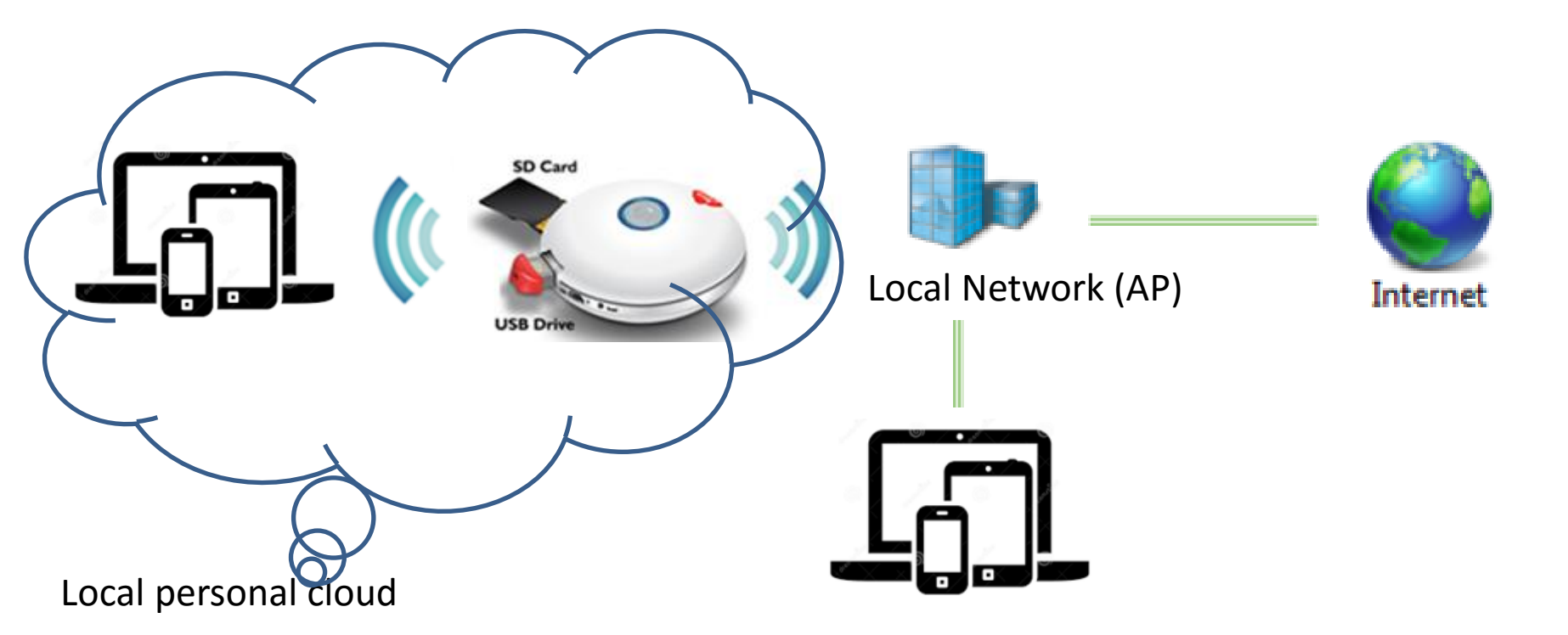

## Setting Up the Local Personal Cloud

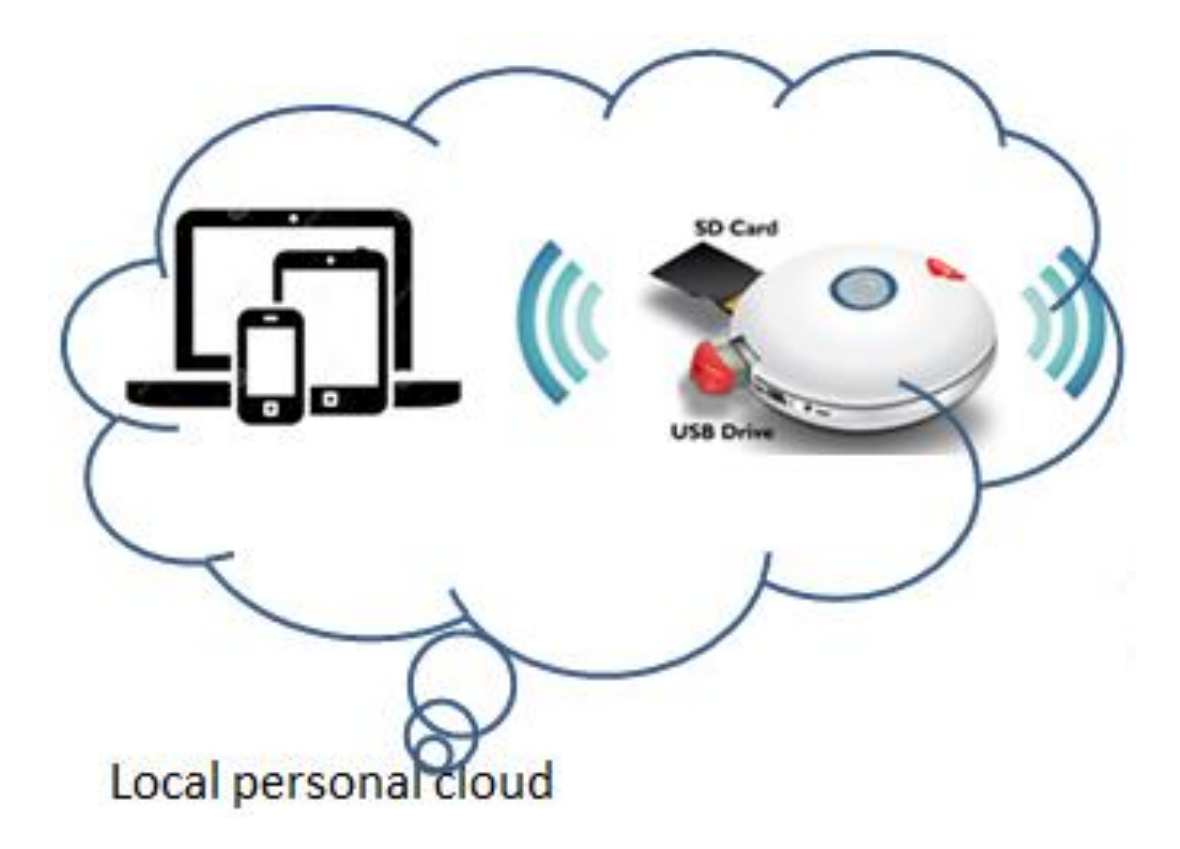

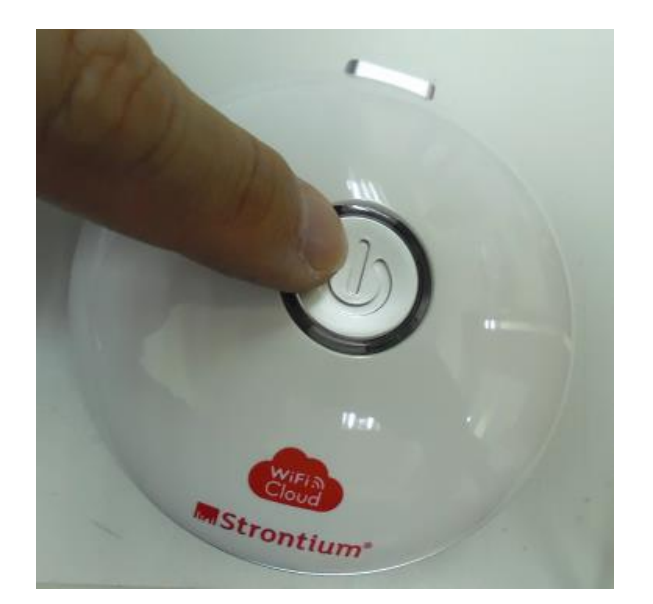

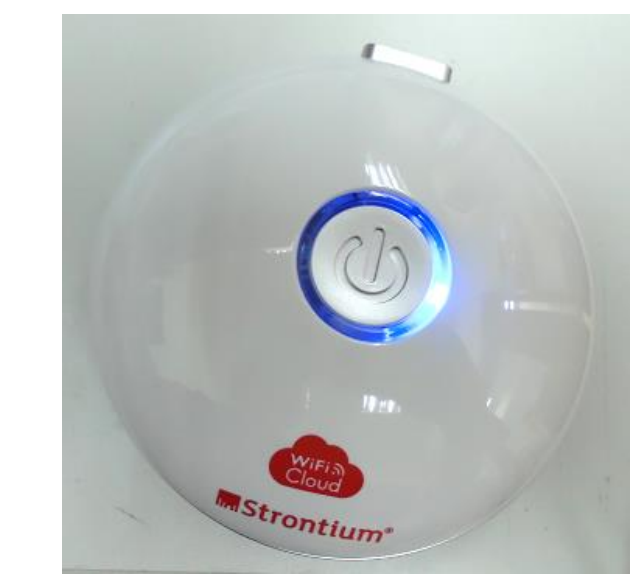

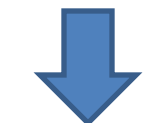

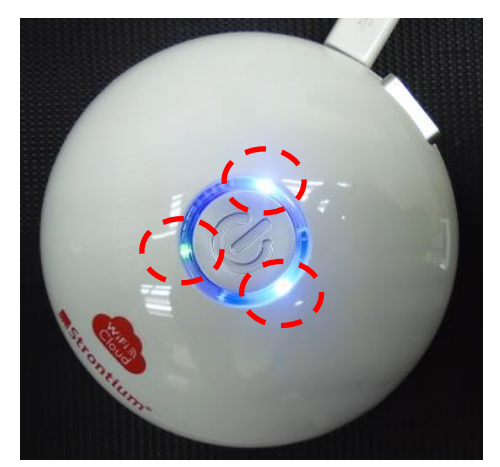

3<sup>rd</sup> LED lighted - Charging

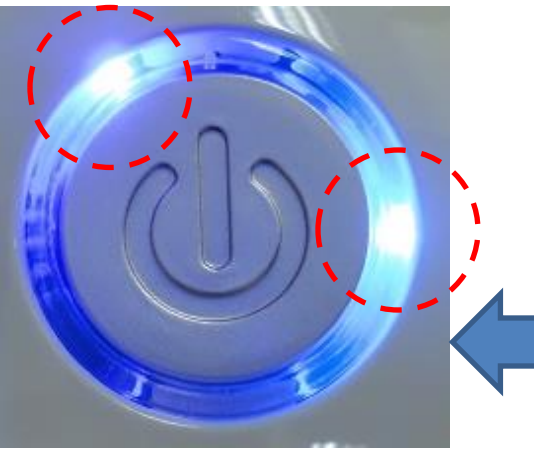

2<sup>nd</sup> LED lighted and blinking - WiFi active

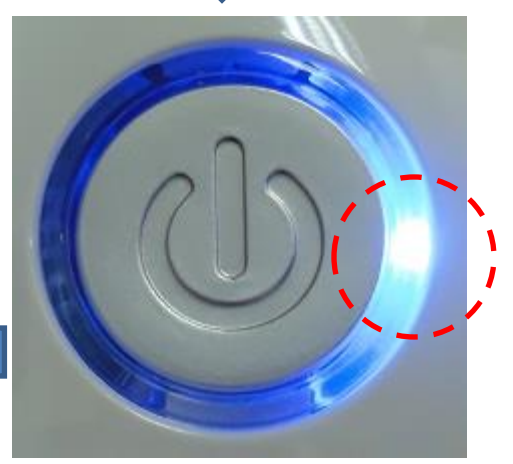

One LED lighted - Device ON

## Windows Setup

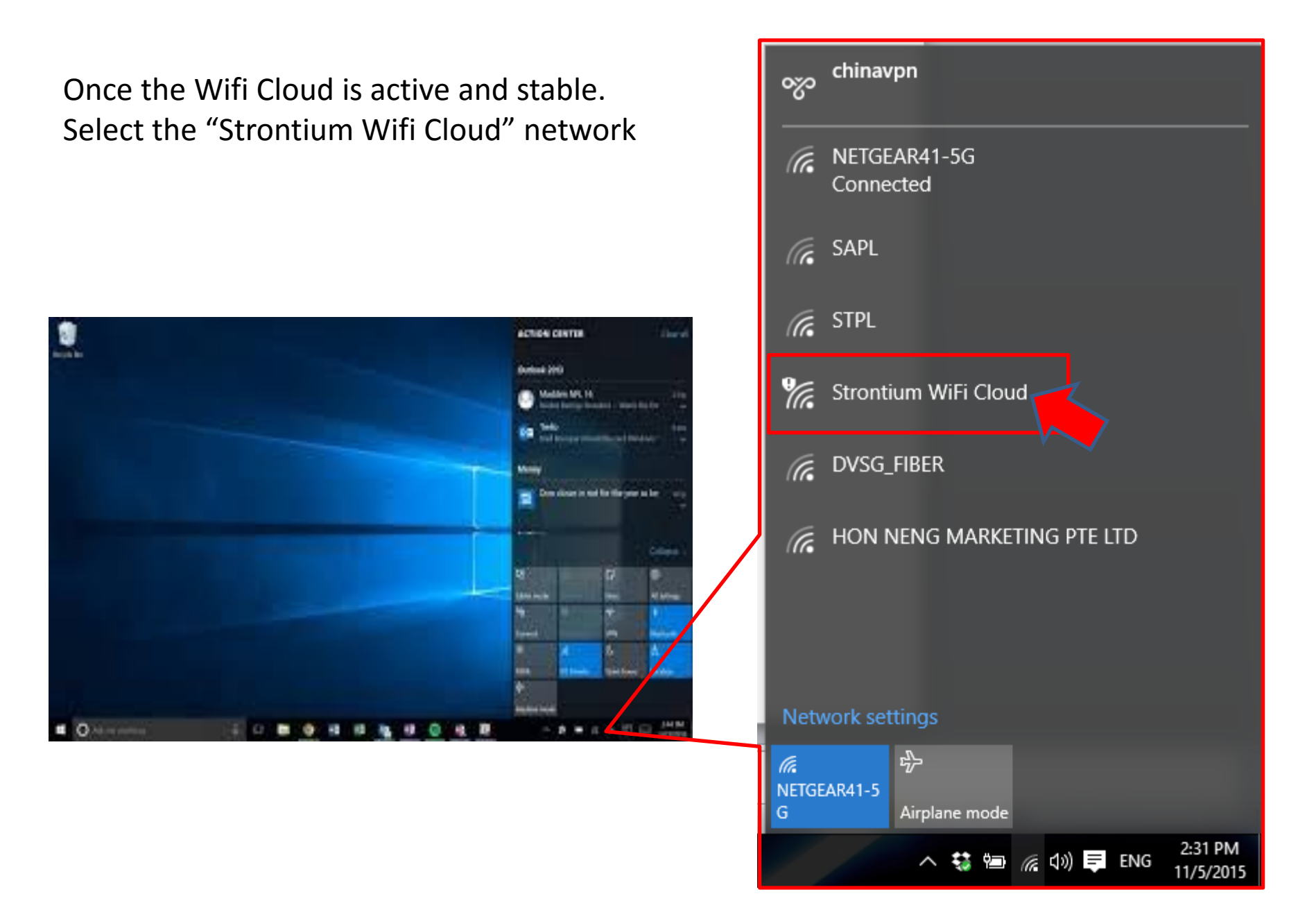

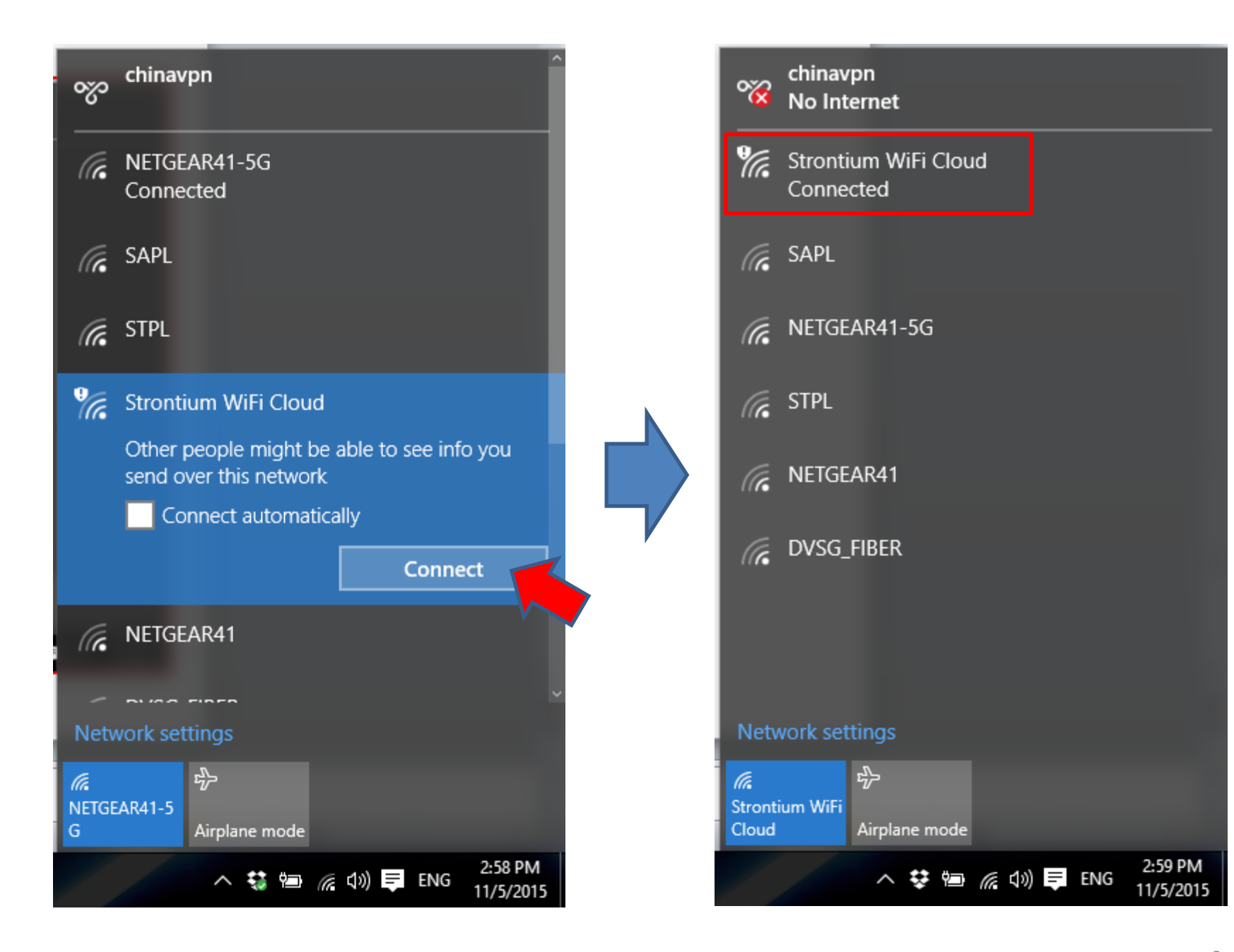

Open a web browser and key in "http://10.10.10.254/Control/index.html" and ENTER key. This will bring up the mobile wifi cloud main page.

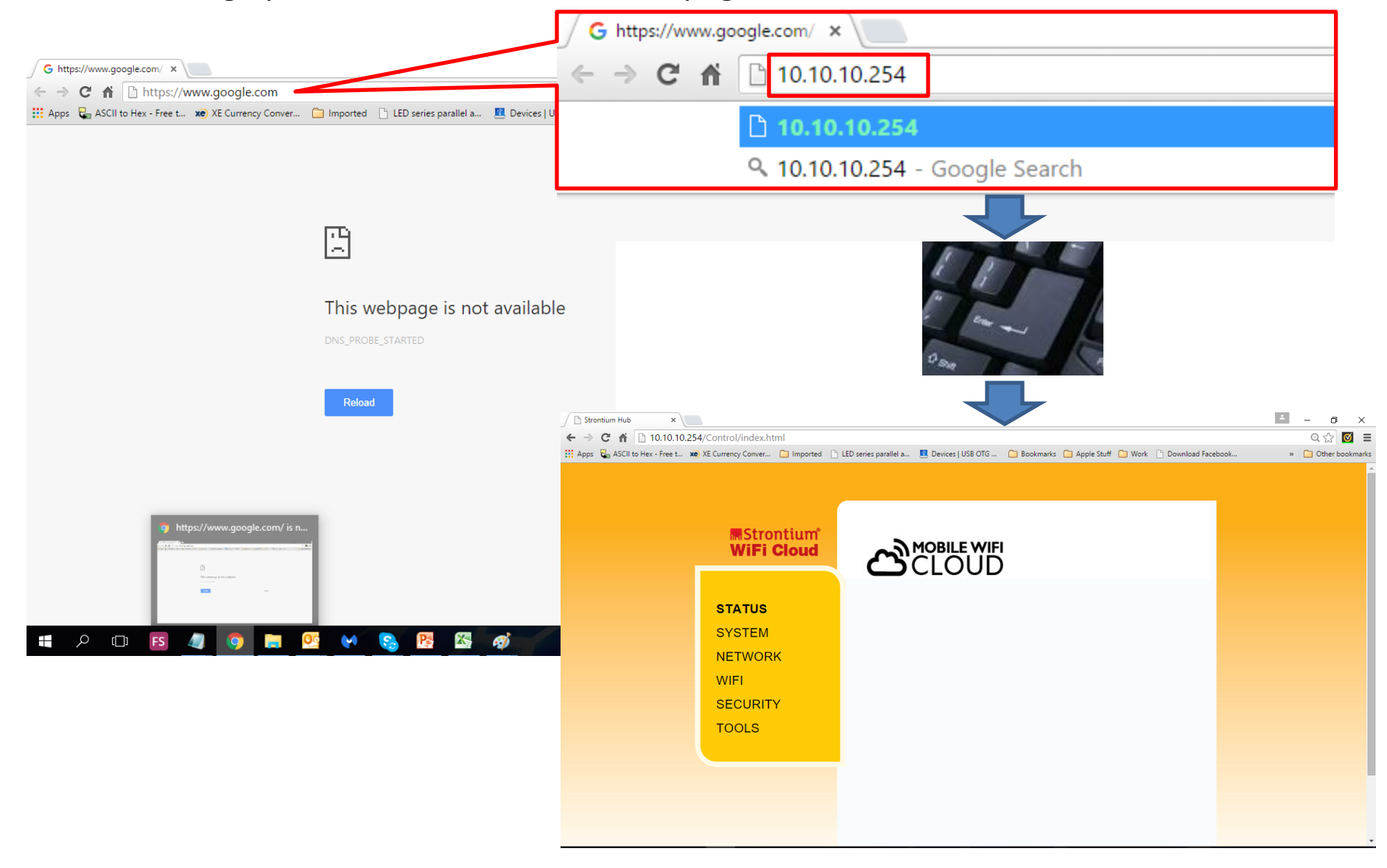

| ps 堤 ASCII to Hex - Free | te xe XE Currency Converte 🗋 Imported 🏱 | LED series parallel arra 📃 Devices   USB C                                                                                                    | TG He 📋 Bookmarks 📋 Apple Stuff 📋 V                                                                      | Vork 🗋 Download Face                |                                                                                                    |               |
|--------------------------|-----------------------------------------|----------------------------------------------------------------------------------------------------|----------------------------------------------------------------------------------------------------|-------------------------------------|----------------------------------------------------------------------------------------------------|---------------|
| C 🛉 🗋 10.10              | IN.254/Control/index.html               | LED series parallel ar: Devices   USB C<br>Status<br>SSID Strontium WiFi Clo<br>FW Version SH_1.1.78<br>Connect AP None Connected<br>Lan IP 10.10.10.254<br>Wan IP 0.0.0<br>Language English -<br>Disk Info<br>SD | TG H∈ Dookmarks Apple Stuff V<br>V<br>S<br>U<br>U<br>U<br>U<br>U<br>U<br>U<br>U<br>U<br>U<br>U<br>U<br>U | Vork Download Face                  | LED series parallel arr                                                                                                    | ff 🗀 Work 🖺 [ |
|                          |                                         |                                                                                                    |                                                                                                    | STATUS<br>SYSTEM<br>NETWORK<br>WIFI | COULD TOOLS<br>Tools<br>You can use those tools to access Strontium WiFi Hub Data.<br>Windows(2000/XP/7) Tools                                                                                                    |               |
|                          |                                         |                                                                                                    |                                                                                                    | SÉCURITY<br>TOOLS                   | MAC OS<br>You can use MAC OS Finder Tools and Find Strontium WiF<br>access data.                                                                                                    | fi Hub to     |
|                          |                                         |                                                                                                    |                                                                                                    |                                     | , the property of the property of the property |               |
|                          |                                         |                                                                                                    |                                                                                                    |                                     | You can search Strontium Hub app from Apple App store.                                                                                                    |               |

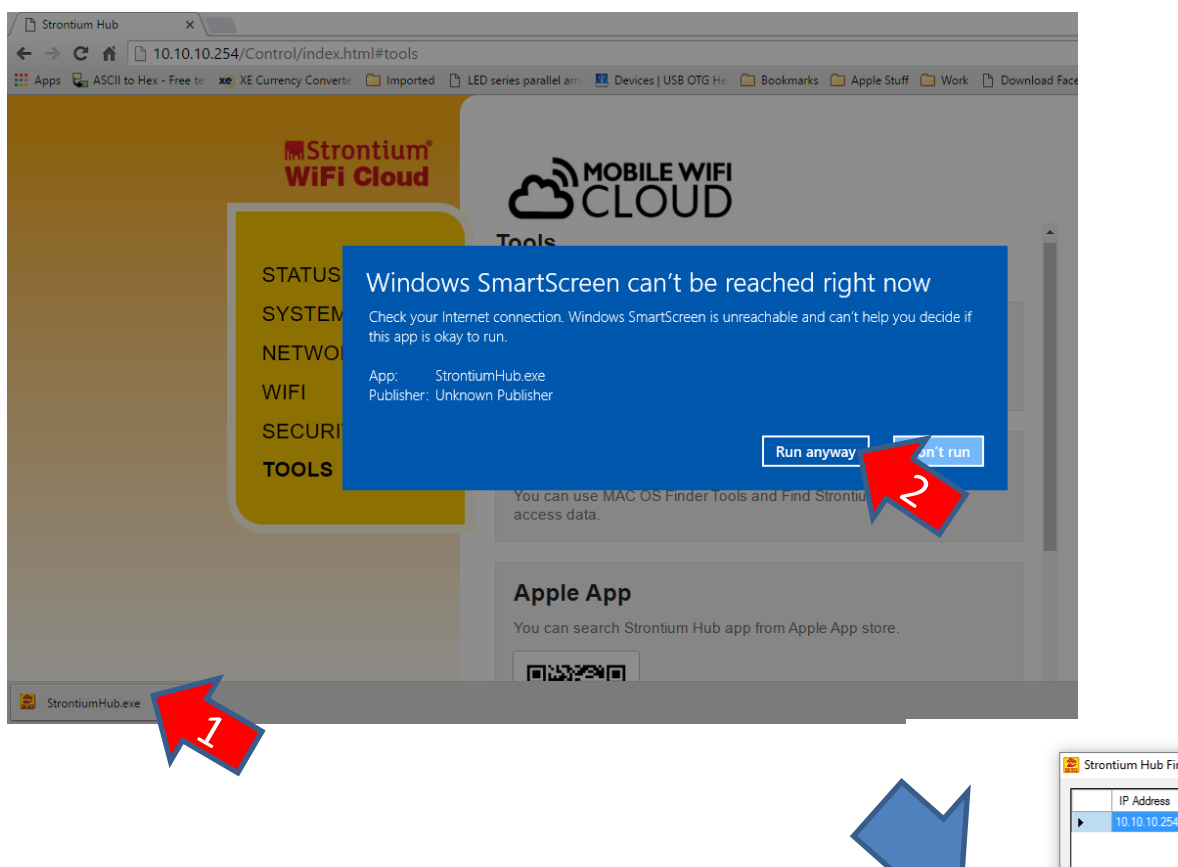

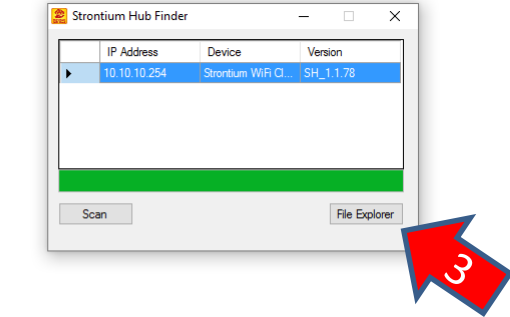

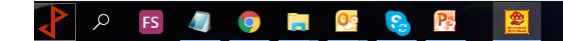

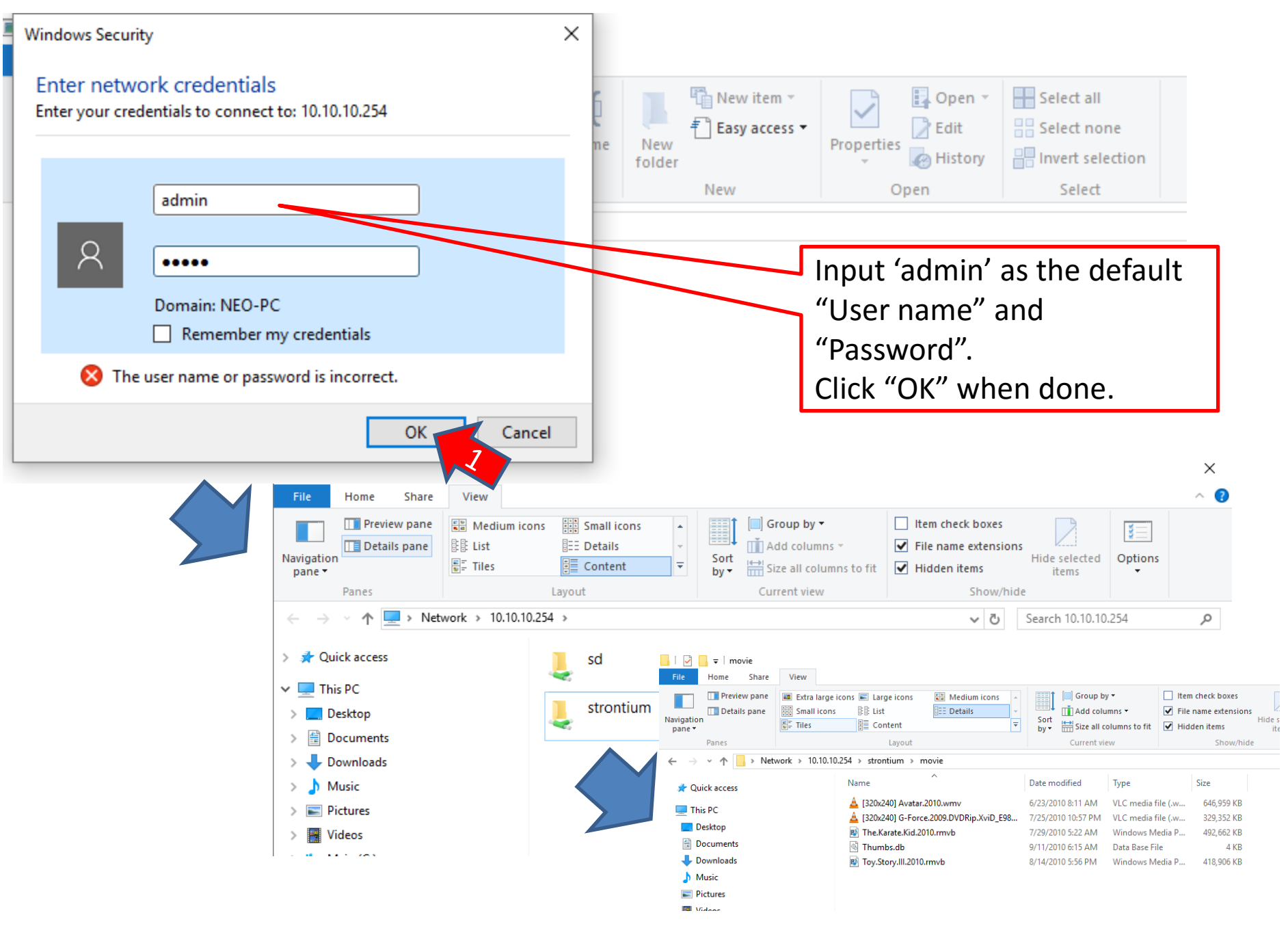

# Setting Up Local Personal Cloud with internet access

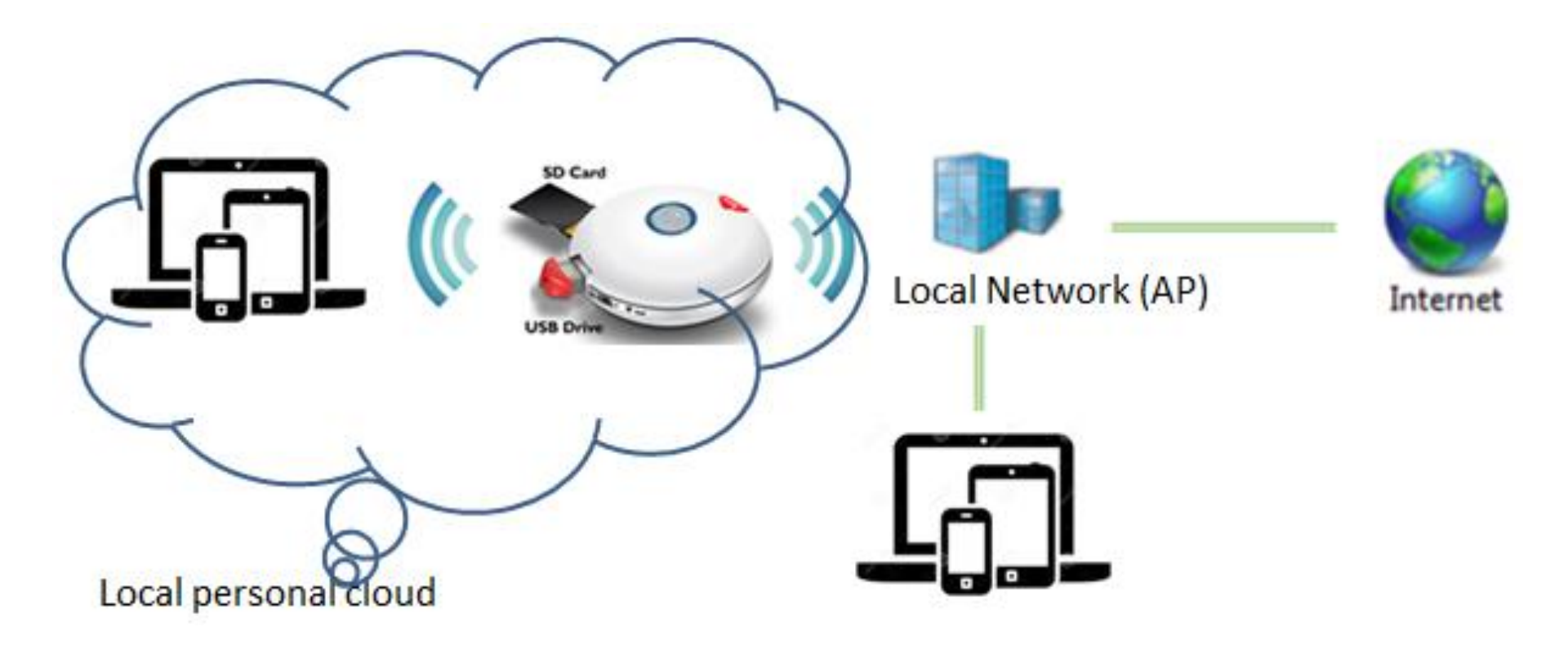

#### Connecting to local network Access Point (AP) Select the desire local network and input the password

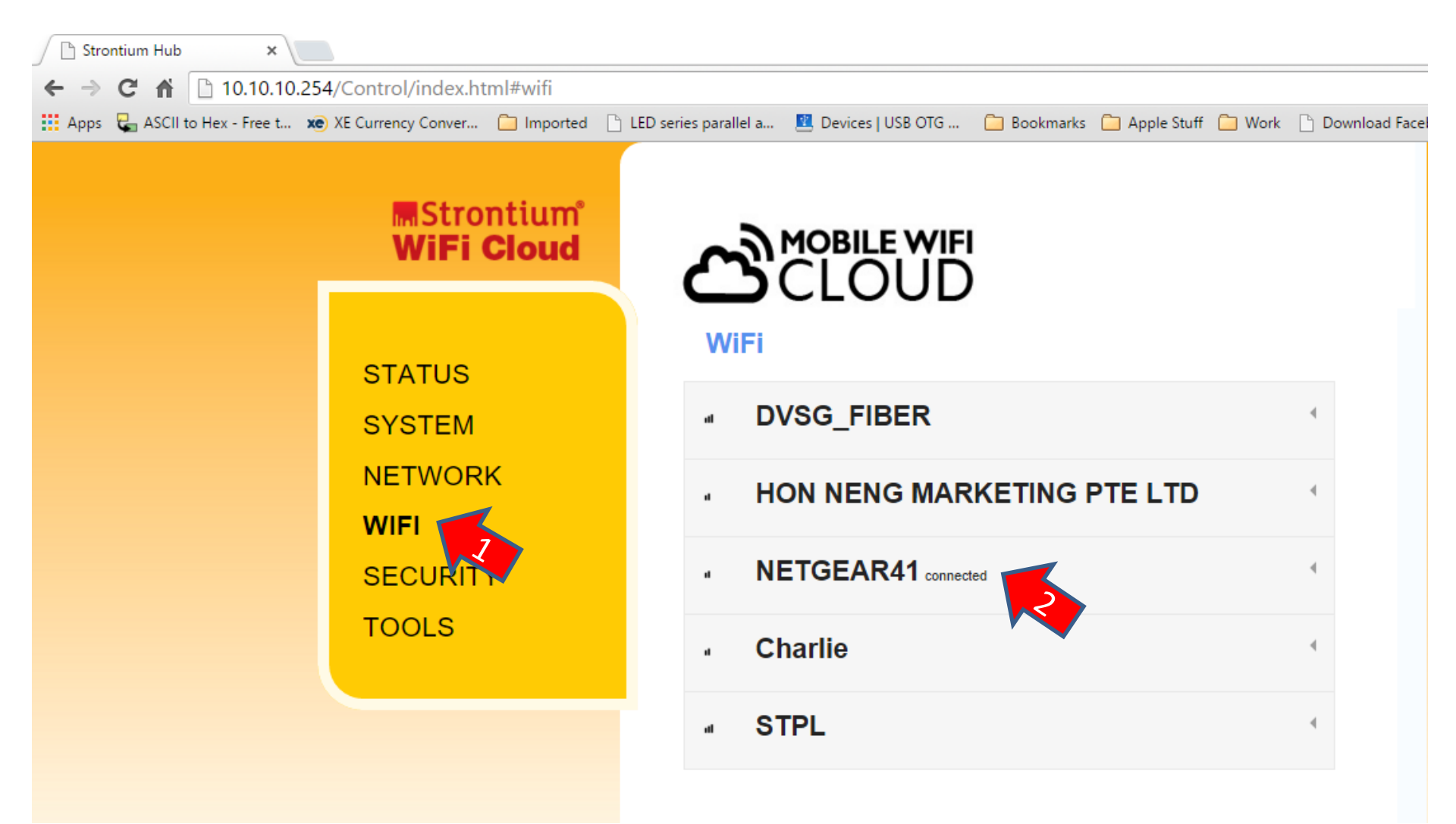

Strontium Hub ×
 C A D 10.10.254 Control/index.html#wifi
 Apps C ASCII to Hex - Free to xo XE Currency Convert D Imported D LED series parallel at Devices | USB OTG F D Bookmarks D Apple Stuff D Work D Download Fac

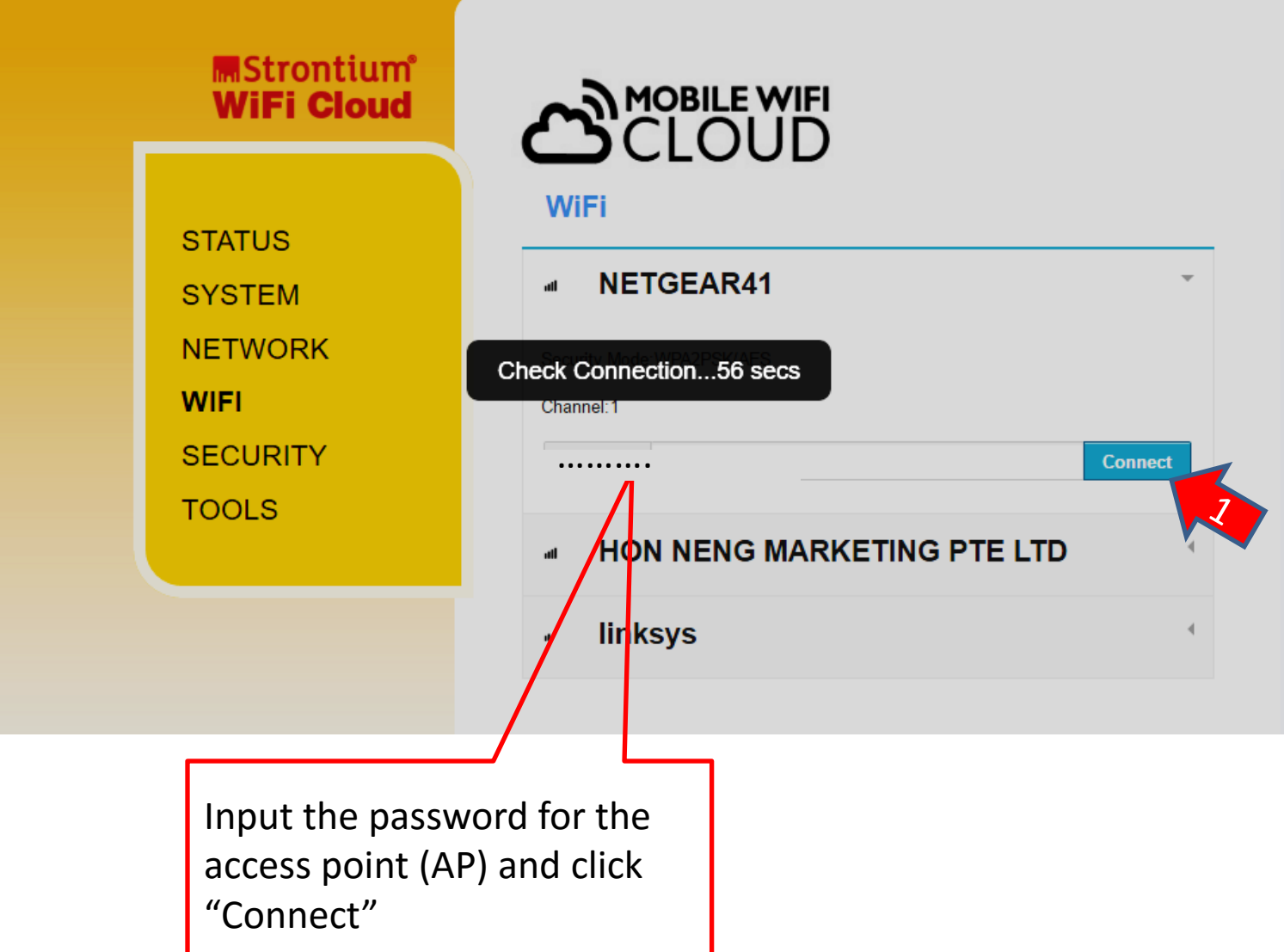

A reset is require if there are existing gadget already connected to the WiFi cloud by simply OFF (wait for 5sec) and ON back the device.

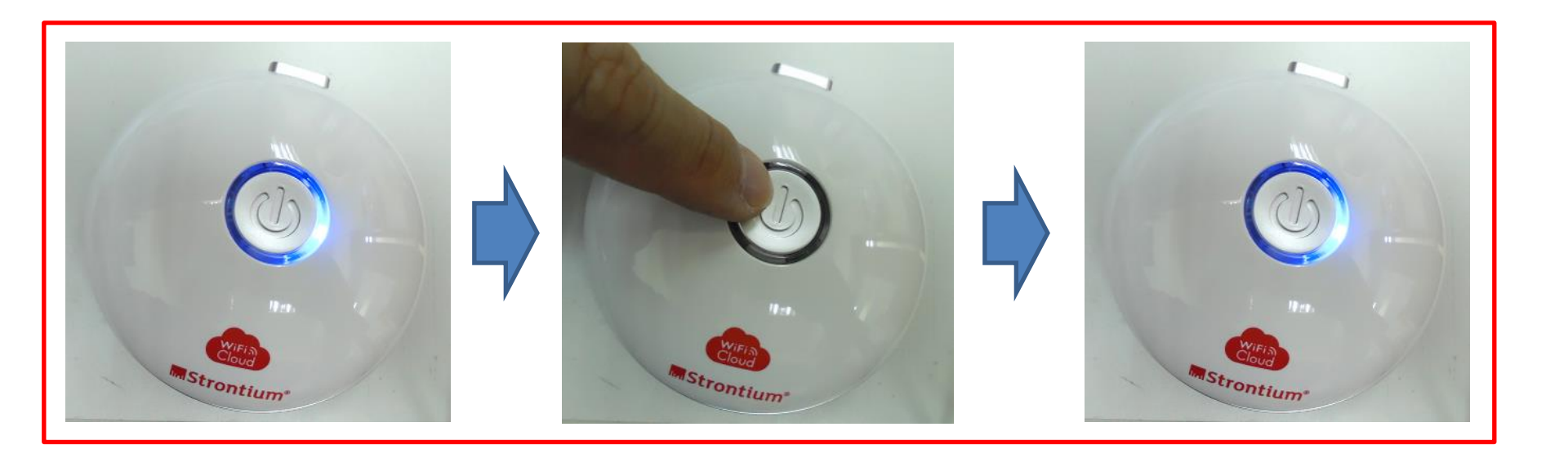

### Repeat steps in page 4, 5, 6, 8 and 9.

| ← → C A C 10.10.254/Control/index.html#status                                     | LED series parallel arr. 🗵 Devices   USB OTG He 🗋 Bookmarks 🎦 Apple Stuff 🎦 Work                                                                                                    | Download Facel                                  |
|-----------------------------------------------------------------------------------|----------------------------------------------------------------------------------------------------|-------------------------------------------------|
| Status         System         Network         Vifi         Security         Tools | SID   SID   Strontium WFi Cloud   FW version   SH_1.178   Connect AP   NETGEARA1   Lan IP   10.10.0254   Wan IP   192.168.1.70   Language   English   Strontium Wif Cloud   STRONTIUM    Strontium Hill Action Provide Action Provide | Now can browse the internet<br>and access email |

#### Once reset and signal is stable. Reconnect to the "Strontium WiFi Cloud' AP. Connect the mobile gadget (IOS or Android) to the wifi cloud.

| Strontium WiFi Cloud<br>Connected                                         |  |  |  |  |
|---------------------------------------------------------------------------|--|--|--|--|
| RETGEAR41                                                                 |  |  |  |  |
| G STPL                                                                    |  |  |  |  |
| RETGEAR41-5G                                                              |  |  |  |  |
| G SAPL                                                                    |  |  |  |  |
| C DVSG_FIBER                                                              |  |  |  |  |
| C HON NENG MARKETING PTE LTD                                              |  |  |  |  |
| Charlie                                                                   |  |  |  |  |
| Network settings                                                          |  |  |  |  |
| には、「「「」」」)<br>Strontium WiFi<br>Cloud Airplane mode                       |  |  |  |  |
| へ 💐 🗐 🦟 Ϥ沙 <table-cell-rows> 英 M 3:38 PM<br/>11/12/2015</table-cell-rows> |  |  |  |  |

| Wi-Fi                           |            |                |
|---------------------------------|------------|----------------|
| <ul> <li>Strontium \</li> </ul> | WiFi Cloud | <b>奈</b> (i)   |
| CHOOSE A NETWOR                 | Rκ         |                |
| DVSG_FIBE                       | R          | <b>₽ \$ (j</b> |
| HON NENG                        | MARKETING  | . ₽ 奈 (j       |
| NETGEAR4                        | 1          | <b>₽ \$ (j</b> |
| STPL                            |            | <b>₽ \$ ()</b> |
| Other                           |            |                |
|                                 |            |                |
| Ask to Join Ne                  | tworks     | $\bigcirc$     |

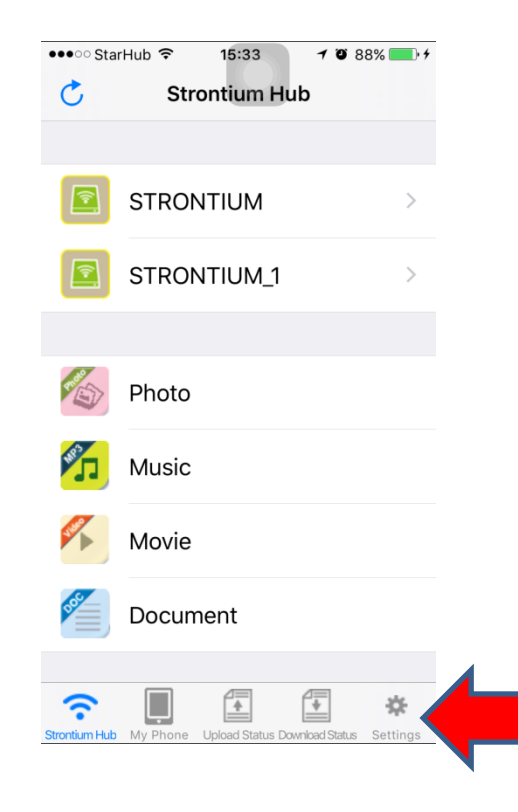

Verify the Status to ensure the AP is connected.

Email and other social apps will be able to work.

Transfer rate will be affected dependent on the number of user and usage.

| ••••○ StarHub                                                 | •••••• StarHub                                                                                                    |
|---------------------------------------------------------------|----------------------------------------------------------------------------------------------------|
|                                                               | Focused Other + Filter                                                                                                    |
| STRONTIUM_1<br>Total : 242270 MB , Used : 27330 MB            | Neon15:35picsImage: Content in the second second |
| STRONTIUM<br>Total : 61871 MB , Used : 19242 MB               | Matt Lin14:59RE: Strontium TW Corp PO#L1001767 Image: Strontium TW Corp PO#L1001767 Hi Stephanie, Good day. I am sorry, I just<br>check internally 5K will be decreased7                                                                                                    |
| SSID : Strontium WiFi Cloud                                   | James Ng         14:15           RE: marking for PO-1000800>>add 4G                                                                                                    |
| FW Version : SH_1.1.78                                        | Hi Sunny, The top and back markings for 2<br>PO-1000800 are correct, please go ah                                                                                                    |
| Connect AP : NETGEAR41                                        | James Ng 14:13<br>RE: marking for PO-1000802<br>Hi Sunny, The top and back markings for PO-1000802 are correct, please go ah 2                                                                                                    |
| Lan IP : 10.10.10.254                                         | thomas_chang@ose.com.tw 13:51<br>RE: (12-11) SOLAR NEW PO TO OSE @<br>Hi Vivian, 依附件ai file作業。IFK(Solar)請                                                                                                    |
| Strontium Hub My Phone Upload Status Download Status Settings | Mail     Calendar     Files     People     Settings                                                                                                    |

# Remarks

Steps in page 3 to page 9 need to do only once.

There after when connecting the mobile gadget to the wifi Cloud.

There is no need to reconnect the AP using the mobile gadget.

Furthermore, as most of the IOS device will auto connect to the AP with the best signal.

It is preferably to disable or disconnect others AP the IOS device had already connected before.

This will allow the IOS mobile device to solely link to the wifi cloud and reduce anomaly which might occur.

## Mac Setup

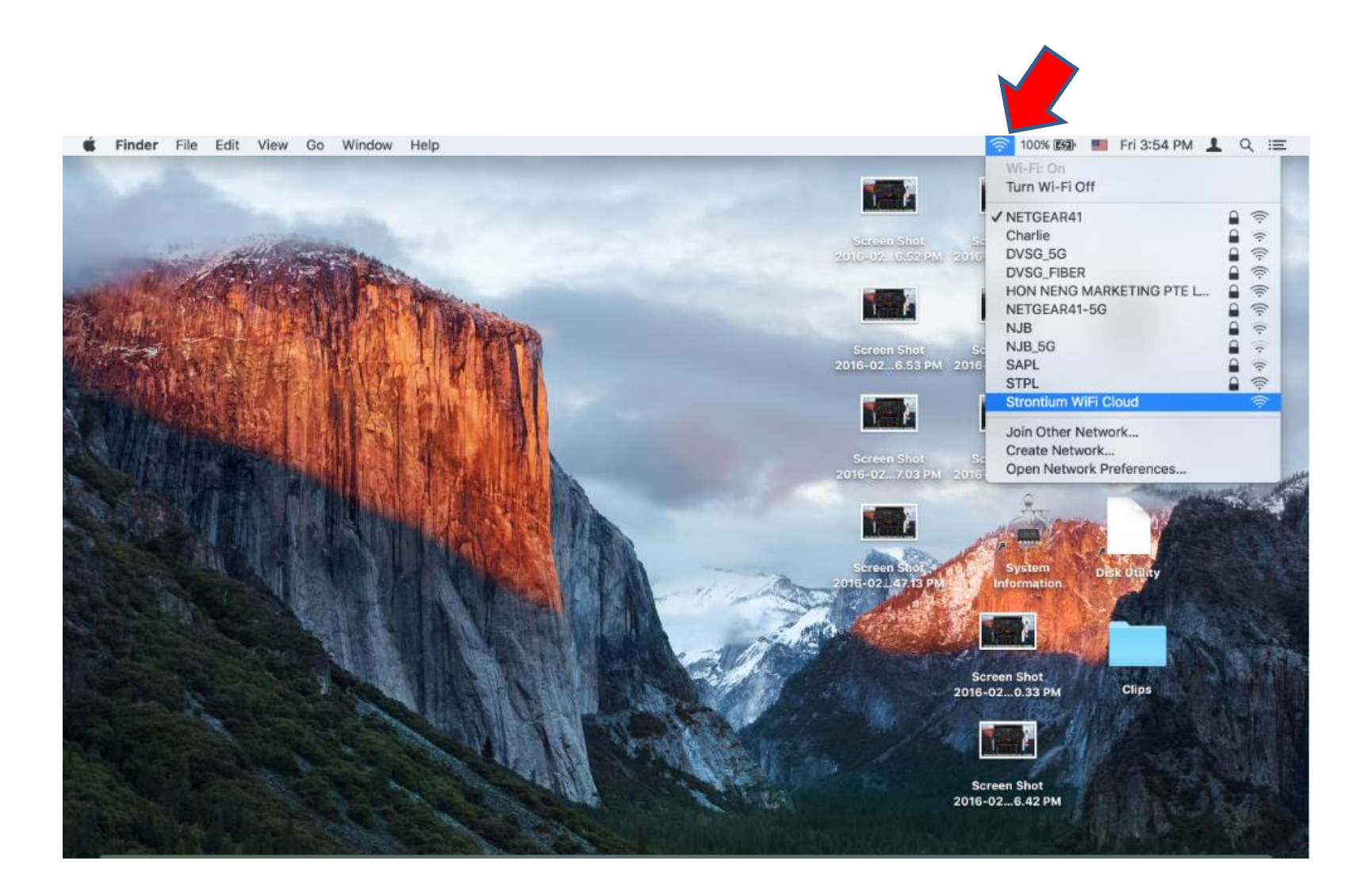

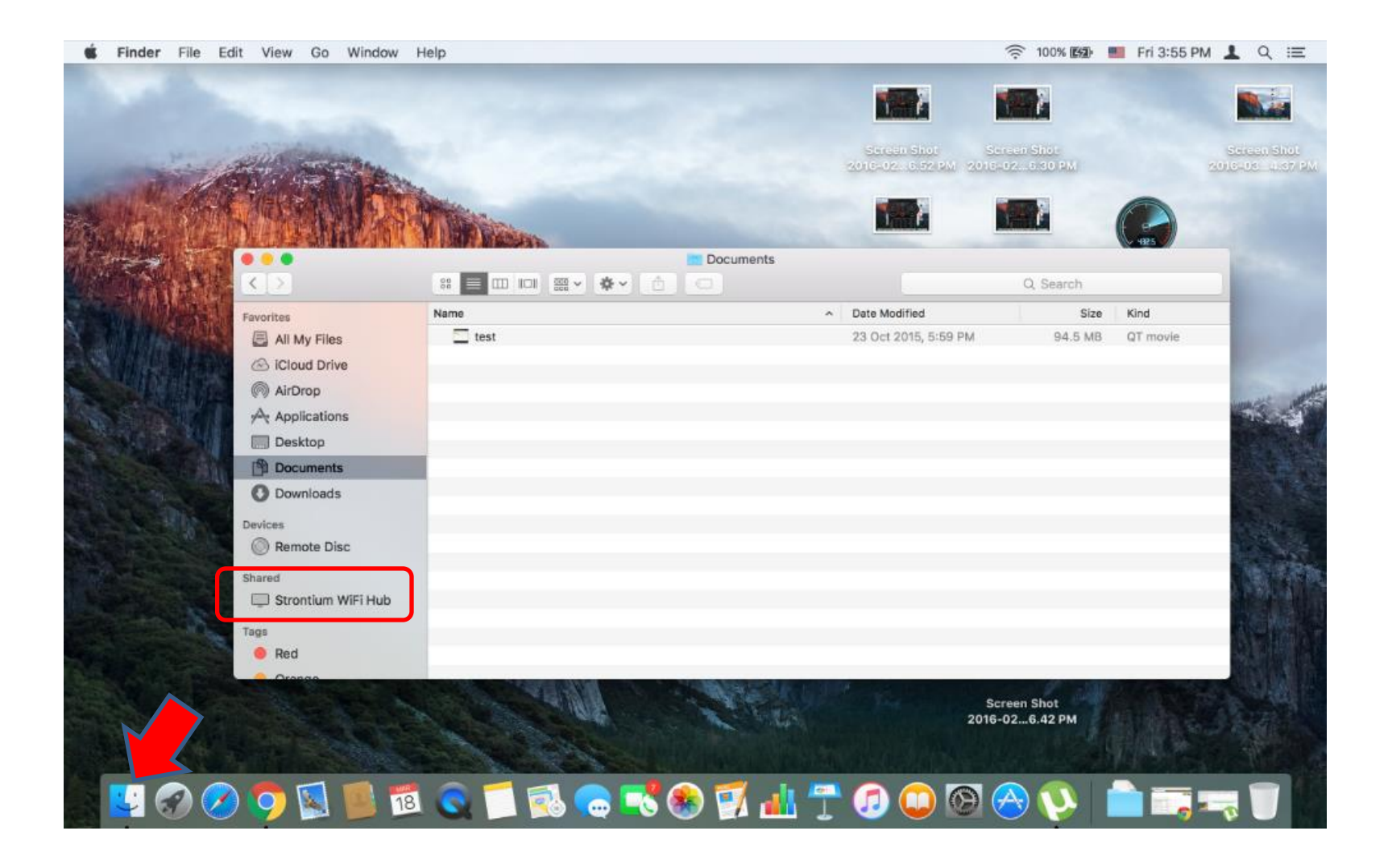

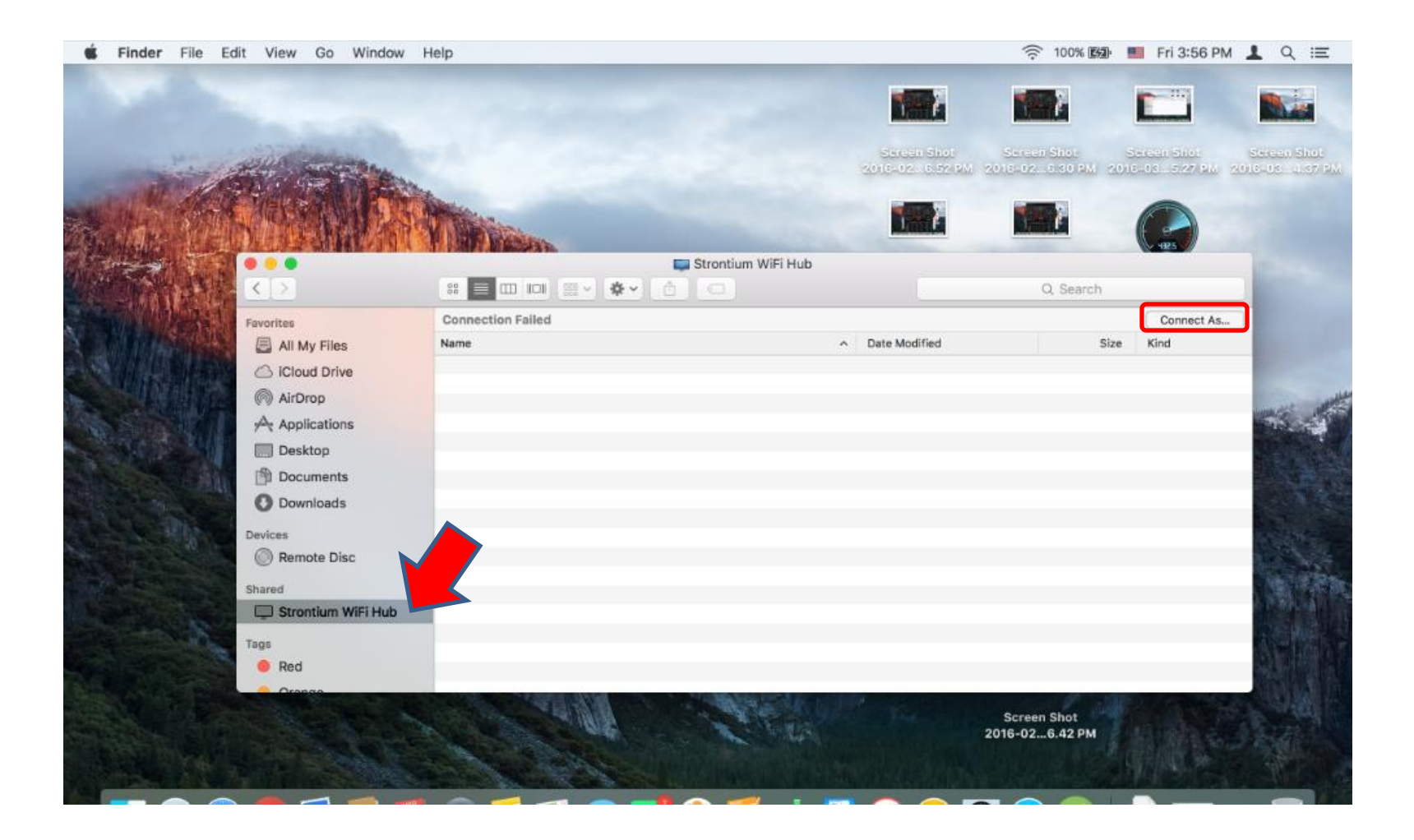

#### Input default User and Password as "admin"

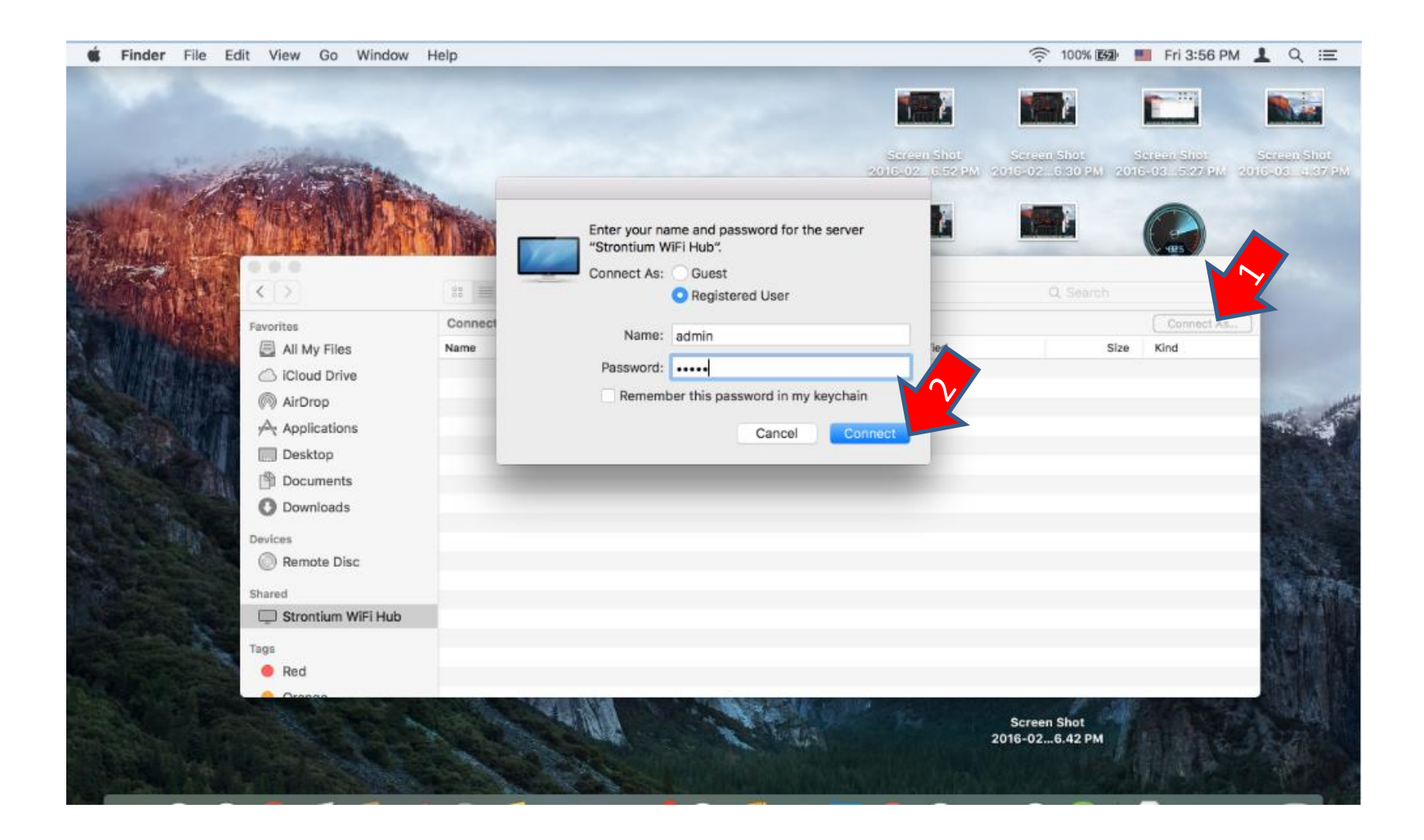

| <b>É Finder</b> File | Edit View Go Window | Help                |                                           | 100% (199)                           | Fri 3:57 PM | 1 ९ ≔          |
|----------------------|---------------------|---------------------|-------------------------------------------|--------------------------------------|-------------|----------------|
|                      |                     |                     |                                           | 1                                    |             |                |
| 1. Mar. 10           | ANA STOLEN          |                     | Sereen Shot 5<br>2016-02 - 6.52 PM - 2011 | Screen Shot S<br>5-02 - 5 30 PM 2016 | arean Shot  | Seisen Shot    |
| North West           | Weise Martin        |                     |                                           |                                      |             |                |
| C. MARS              |                     | Y BREAK             | ALTONIAL A                                |                                      | 4825        |                |
|                      |                     | Strontium WiFi Hub  |                                           |                                      |             | Contract of    |
| AN SHARE AN          |                     |                     |                                           | Q, Search                            |             | and the second |
|                      | Favorites           | Connected as: admin |                                           |                                      | Disconnect  |                |
|                      | All My Files        | kame                | Date Modified                             | Size                                 | Kind        |                |
|                      | Cloud Drive         | SD SD               | ++                                        |                                      | Sharepoint  | 10000          |
| - 明朝鮮間               | AirDrop             | STRONTIUM           | **                                        |                                      | Sharepoint  | and the second |
|                      | A Applications      |                     |                                           |                                      |             | S AN           |
|                      | Desktop             |                     |                                           |                                      |             | 121 Pt. 1      |
| A Cash in            | Documents           |                     |                                           |                                      |             |                |
|                      | O Downloads         |                     |                                           |                                      |             |                |
|                      | Devices             |                     |                                           |                                      |             | a sure         |
|                      | Remote Disc         |                     |                                           |                                      |             |                |
|                      |                     |                     |                                           |                                      |             |                |
|                      | Strontium WiFi Hub  |                     |                                           |                                      |             |                |
|                      | strontium\032wifi   |                     |                                           |                                      |             | De luis        |
|                      | anonuantoszam       |                     |                                           |                                      |             |                |
|                      | Tags                |                     |                                           |                                      |             |                |
|                      |                     |                     | Company Chart                             | Carrow Char (1995)                   | 2 50 50     |                |
|                      |                     | A COMPANY A COMPANY | 2016-036.41 PM 2010                       | 6-026.42 PM                          |             |                |
|                      |                     |                     |                                           |                                      |             | A BOARD        |
|                      |                     |                     |                                           |                                      |             |                |

# The End